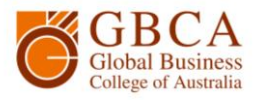

## **How to Photocopy**

**1.** Go to the printer and log in by scanning your student card or touch the Username box.

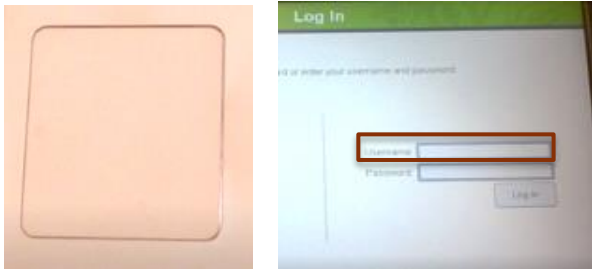

**3.** Enter your password, which is your birthday DDMMYYYY, and select Enter.

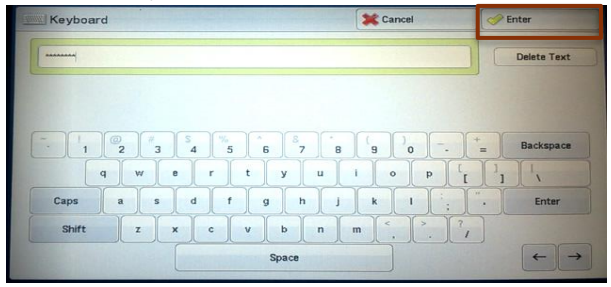

5. When you have logged in, you can select Use **Copier Functions.** 

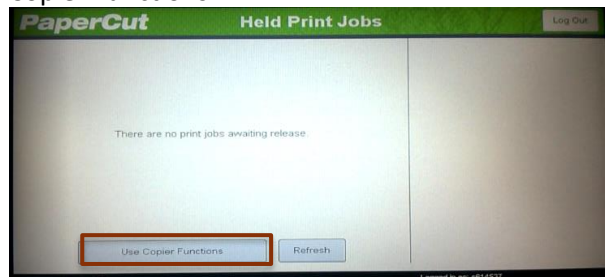

7. Select Copy. Then adjust your copy settings.

## **2.** Enter your student number and select Enter.

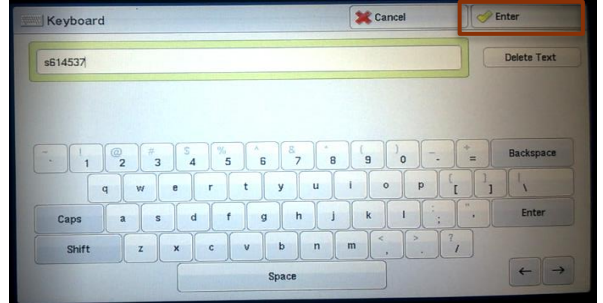

## Select Log in.

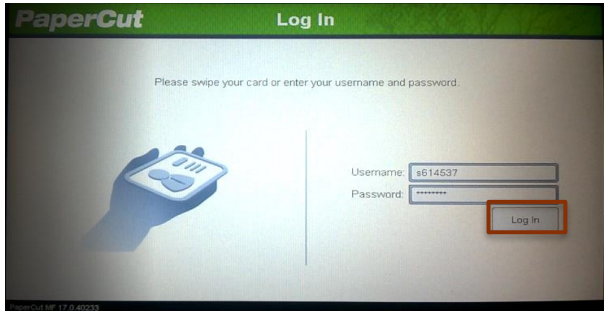

**6.** You will see your printing credit balance.

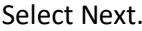

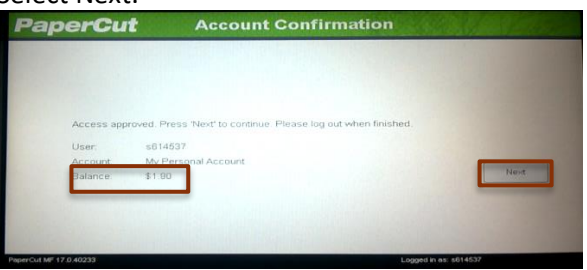

8. Use the keypad to select the number of copies, and then press the green Start button. PT033801001 1 Quantity eady to Copy. Iniginal Size: A4 C . 1 Image Quality Layout Adjustme Job Assembly Output Format Copy Reduce / Enlarg Output Color Paper Supply 2 Sided Copying 6 11 100% -Auto Select 🌏 Auto Detect + 1→1 Sided Interrup ] 1.≣|A4 Plain 100% Color Copy Output 9 Auto Center Tray - Lower Black & White 🛃 Auto % 2\_\_\_ Plain Pages per Side \* 0 # 3 SRA3 Dual Color Red / Black 70% A3→A4 84→B5 Single Color Red Speed Dia Dial Pause 5 🗈 Auto Detect Darken Lighter C Start -B More. More..

GBCA Library How to Photocopy

Page 1 of 1

Global Business College of Australia Pty Ltd trading as Global Business College of Australia ABN 96 600 373 859 RTO no. 41292 CRICOS Provider no. 03443D

Ver.1.0 Version Date: 30/05//2017